1

Таблица 2.1.

## Тема 2. Календарь проекта

## Задача:

- научиться задавать способ планирования проекта;
- освоить настройку календаря проекта.

Начинаем работу над тренировочным проектом.

В любом проекте ПЛАНИРОВАНИЕ включает в себя:

- Определение способа планирования и фиксацию основных дат.
- Формирование календаря проекта, фиксирующего рабочие, нерабочие, сокращенные рабочие, праздничные дни и т.п.
- Составление перечня задач (работ) и, при необходимости, формирование этапов, то есть крупных задач, включающих в себя четко сформулированные подзадачи.
- Расстановка вех, то есть контрольных точек проекта.
- Формирование связей между задачами.
- Составление перечня задействованных в проекте ресурсов.
- Закрепление ресурсов за задачами.
- Определение критического пути проекта, то есть выделение тех работ, превышение длительности которых может привести к срыву проекта.
- Оптимизацию плана, то есть проверку ресурсов на перегруженность и поиск временных резервов для минимизации срока проекта.
- Фиксацию базового плана, с которым менеджер проекта будет работать на этапе отслеживания проекта.

Мы будем работать над проектом Издание номера журнала. Проект включает следующие основные этапы: Планирование номера, Подготовка материалов, Верстка, Предпечатная подготовка. Каждый из этих этапов содержит свой перечень задач (работ), которые показаны в таблице. Очевидно, что каждая из входящих в этап задач может включать в себя множество подзадач, являясь в свою очередь этапом. В таблице 2.1 это можно видеть на примере работы Подготовка материалов.

| Этап         | Задачи                                   |  |  |  |  |  |
|--------------|------------------------------------------|--|--|--|--|--|
|              | Сбор предложений от авторов.             |  |  |  |  |  |
| Планираранна | Подготовка плана номера.                 |  |  |  |  |  |
| планирование | Предварительная редколлегия.             |  |  |  |  |  |
| номера       | Доработка планов с учетом замечаний.     |  |  |  |  |  |
|              | Редколлегия                              |  |  |  |  |  |
|              | 1. Подготовка обложки:                   |  |  |  |  |  |
|              | Отбор модели.                            |  |  |  |  |  |
|              | Фотосъемка модели.                       |  |  |  |  |  |
|              | Подготовка анонсов материалов номера для |  |  |  |  |  |
|              | обложки.                                 |  |  |  |  |  |
|              | Передача рекламных анонсов в предыдущий  |  |  |  |  |  |
|              | номер.                                   |  |  |  |  |  |
| Подготовка   | Верстка обложки:                         |  |  |  |  |  |
| материалов   | 2. Подготовка текстов:                   |  |  |  |  |  |
|              | Подготовка редакционных заданий.         |  |  |  |  |  |
|              | Рассылка заданий авторам.                |  |  |  |  |  |
|              | Утверждение заданий.                     |  |  |  |  |  |
|              | Статьи в работе у авторов.               |  |  |  |  |  |
|              | Статьи поступили в редакцию.             |  |  |  |  |  |
|              | Редактирование материалов.               |  |  |  |  |  |
|              | Техническое редактирование               |  |  |  |  |  |
|              | Обработка текста и иллюстраций.          |  |  |  |  |  |
|              | Вычитка.                                 |  |  |  |  |  |
| Верстка      | Сверка.                                  |  |  |  |  |  |
|              | Подготовка оглавления.                   |  |  |  |  |  |
|              | Окончательная сборка                     |  |  |  |  |  |
|              | Конвертация сверстанного номера в формат |  |  |  |  |  |
|              | Mac.                                     |  |  |  |  |  |
| Предпечатная | Цветоделение.                            |  |  |  |  |  |
| подготовка   | Коррекция.                               |  |  |  |  |  |
|              | Вывод пленок.                            |  |  |  |  |  |
|              |                                          |  |  |  |  |  |

## 2.1. Определяем способ планирования и устанавливаем основные даты

Проект можно планировать двумя способами:

- от даты начала проекта;
- от даты окончания проекта.

Если у проекта нет жесткой даты окончания, то применяют первый способ. При этом фиксируется дата, когда нужно начать проект, и во время составления плана определяется, когда проект может быть закончен.

Если же проект должен быть обязательно завершен к определенному дню, то используют второй способ: фиксируется дата окончания проекта и во время составления плана определяется, когда проект должен быть начат, чтобы с учетом задействованных ресурсов все работы были закончены в срок.

Мы будем работать с проектом по первому варианту планирования.

Откройте диалоговое окно *Сведения о проекте* (меню **Проект** - **Сведения о проекте**) и установите дату начала, например 02 июня 2003 г., планирование - от даты начала проекта, календарь - стандартный. Остальные установки - по умолчанию (рис.2.1).

| Сведения о проекте для 'Проект1'      |      |                        |             | ? ×    |
|---------------------------------------|------|------------------------|-------------|--------|
| Дата <u>н</u> ачала: Пн 02.06.03      | •    | Т <u>е</u> кущая дата: | Cp 30.04.03 | •      |
| Дата <u>о</u> кончания: Ср 30.04.03   | Ŧ    | Дата от <u>ч</u> ета:  | НД          | •      |
| Планирование от: даты начала проекта  | •    | <u>К</u> алендарь:     | Стандартный | -      |
| Все задачи начинаются как можно раньш | ie.  | Приоритет:             | 500 ÷       |        |
| <u>С</u> правка <u>Ст</u> атистика    |      |                        | ОК          | Отмена |
|                                       | Drro | 2.1                    |             |        |

Рис. 2.1

Для установки даты щелкните по стрелке раскрытия списка и работайте с появившимся календарем (вид окна с появившимся календарем показан на рис.2.2).

| •                   | Июнь 2003 🕨 |    |    |    |    |    |  |  |  |
|---------------------|-------------|----|----|----|----|----|--|--|--|
| Пн                  | Вт          | Ср | Чт | Пт | C6 | Bc |  |  |  |
| 26                  | 27          | 28 | 29 | 30 | 31 | 1  |  |  |  |
| 0                   | 3           | 4  | 5  | 6  | 7  | 8  |  |  |  |
| 9                   | 10          | 11 | 12 | 13 | 14 | 15 |  |  |  |
| 16                  | 17          | 18 | 19 | 20 | 21 | 22 |  |  |  |
| 23                  | 24          | 25 | 26 | 27 | 28 | 29 |  |  |  |
| 30                  | 1           | 2  | 3  | 4  | 5  | 6  |  |  |  |
| Շ Сегодня: 30.04.03 |             |    |    |    |    |    |  |  |  |
|                     | Рис. 2.2    |    |    |    |    |    |  |  |  |

**Примечание:** Вы можете установить любую дату начала проекта, например от текущей даты. В этом случае, естественно, вид графиков, окон и таблиц этих лабораторных будет не совпадать с Вашими результатами. Используйте приведенный ниже иллюстративный материал как ориентир.

## 2.2. Формируем календарь проекта

Календарем в *MS Project* называется набор настроек, определяющих список рабочих и нерабочих дней и длительности рабочего времени. Мы будем работать со стандартным календарем, соответствующим стандартному расписанию с 8-часовым рабочим днем. Два других календаря - *Круглосуточный* и *Ночной* - более специфические, и работу с ними Вы сможете освоить самостоятельно.

Работа с календарем осуществляется в диалоговом окне Изменить рабочее время (меню Сервис - Изменить рабочее время). Вид диалогового окна приведен на рис. 2.3.

| ля: Стандартнын (кален                                                    | дары г | boer.          | Te)                 |              |                | -        |                                                   |       |                                                                           |
|---------------------------------------------------------------------------|--------|----------------|---------------------|--------------|----------------|----------|---------------------------------------------------|-------|---------------------------------------------------------------------------|
| Јааанте рабриего вренент ,<br>"јегенда<br>Пулла,                          | Jo Eo: | Kipar<br>o gar | ныс:;<br>(5);<br>Ат | сат<br>Сопт. | 300.8          |          | Установить для выбранных дат:<br>17. стание водил |       |                                                                           |
| Работее зраты<br>1 ерабонее                                               | F      | JT<br>Ú        | 14<br>2             | +            | 4              | 1.E<br>0 | Uk<br>G                                           | Ē     | С неробочее вротя<br>С неробочее вротя<br>С нерокандар ное рабо ная зретя |
| изтененные<br>рабочне наси                                                | 1      | U<br>75        | у<br>10             | 1U<br>17     | <br>           | 22<br>24 | 3                                                 |       | u: I a<br> 3:00 [1:5:00                                                   |
| Ватоп календаре;<br>  <u>Вт</u>   /за ененные<br>  <sub>апопло</sub> лого | 2      | 22             | 2)                  | 24           | 25             | э.       | 27                                                |       | 14:00                                                                     |
| ЭН Кресски си<br>О дальные ани                                            | F      |                | ~                   |              |                |          |                                                   |       |                                                                           |
|                                                                           |        |                |                     |              |                |          |                                                   |       |                                                                           |
| Справие                                                                   |        |                |                     | 603          | ς <b>α</b> τ». |          |                                                   | ракет | ов От ена                                                                 |

Откройте это окно. Нам предстоит установить как нерабочий (праздничный) день 12 июня (рис. 2.4) и как сокращенный (рабочий предпраздничный день) 11 июня:

 прокрутите календарь до июня 2003 г.; выделите дату 12 июня и установите переключатель нерабочее время; 4

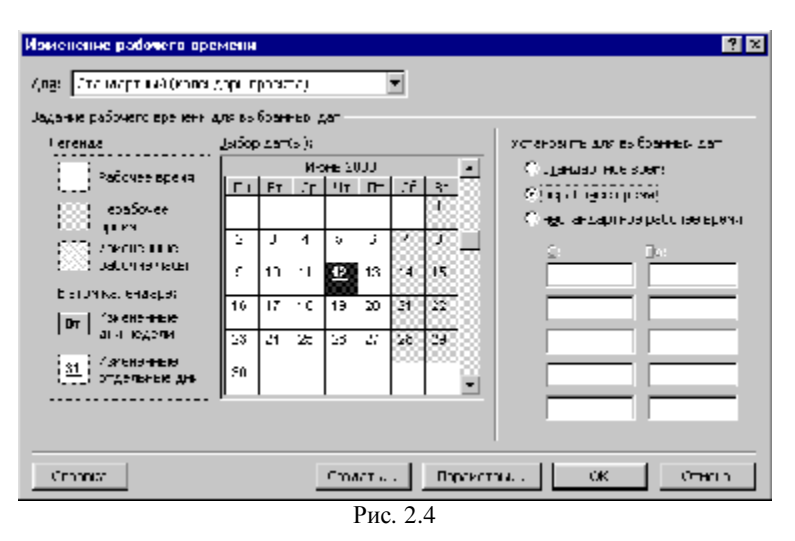

- выделите дату 11 июня (рис.2.5). Обратите внимание, что12 июня окрасилось как нерабочее время, и установите переключатель нестандартное рабочее время;
- установите окончание рабочего дня в 16.00;

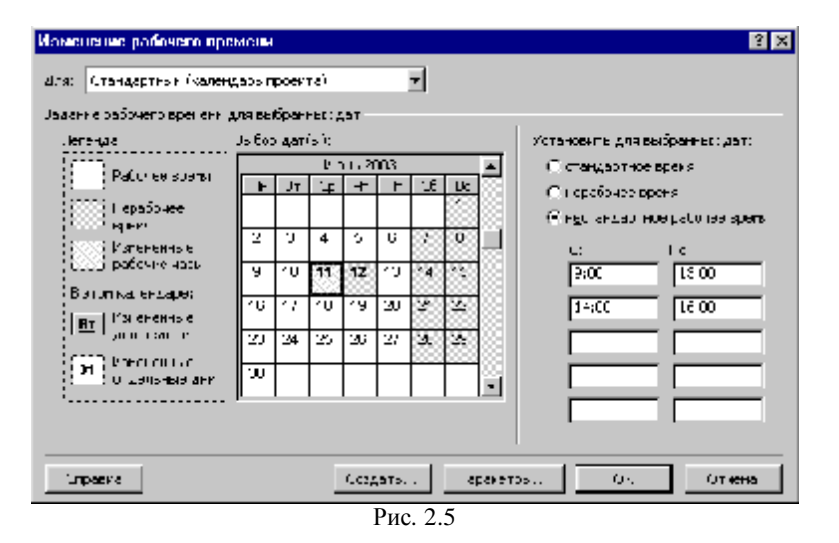

• нажмите ОК.

Обратите внимание на диаграмму Ганта: отрезок времени, соответствующий 12 июня, окрасился в серый цвет - признак нерабочего времени.

Дополнительные настройки календаря (день начала недели, месяц начала финансового года, длительность рабочего дня и рабочей недели) выполняются на вкладке *Календарь* диалогового окна *Параметры* (меню **Сервис - Параметры -** вкладка **Календарь**):

| раметры                 |                      |                               |                                          | ?                                    |  |  |
|-------------------------|----------------------|-------------------------------|------------------------------------------|--------------------------------------|--|--|
| Расчет                  | Правописание         | Совместная работа             | Сохранение                               | Интерфейс                            |  |  |
| Вид                     | Общие                | Правка                        | Календарь                                | Планирование                         |  |  |
| араметры календ         | аря для 'Проект1.mp  | op'                           |                                          |                                      |  |  |
| <u>Д</u> ень начала не, | дели: П              | онедельник 💌                  |                                          |                                      |  |  |
| Месяц начала ф          | инансового года: Я   | нварь 💌                       |                                          |                                      |  |  |
| <u> И</u> спользовате   | ь год начала для обо | эзначения финансовог          | о года                                   |                                      |  |  |
| Время начала по         | умолчанию: 9:        | 00 Эти времена н              | азначаются задача                        | м, для которых                       |  |  |
|                         |                      | при вводе дат                 | Начала и окончани<br>менении этих значен | я не указывается<br>ий рекоменлуется |  |  |
| Время <u>о</u> кончания | я по умолчанию: 🛛 🛙  | привести в сос                | ответствие календа                       | арь проекта с                        |  |  |
|                         |                      | помощью кома<br>меню "Сервис" | анды "Изменить раб<br>'.                 | очее время" в                        |  |  |
| Часов в дн <u>е</u> :   | 8,00                 |                               |                                          |                                      |  |  |
| Часов в <u>н</u> еделе: | 40,00                |                               |                                          |                                      |  |  |
| Дней в <u>м</u> есяце:  | 20 +                 |                               |                                          |                                      |  |  |
|                         |                      |                               |                                          | По умол <u>ч</u> анию                |  |  |
|                         |                      |                               |                                          |                                      |  |  |
|                         |                      |                               |                                          |                                      |  |  |
|                         |                      |                               | OK.                                      |                                      |  |  |

Рис. 2.6

Так как нас удовлетворяют установки, предлагаемые на этой вкладке «по умолчанию», то при работе над тренировочным проектом никаких изменений в этих установках мы производить не будем.